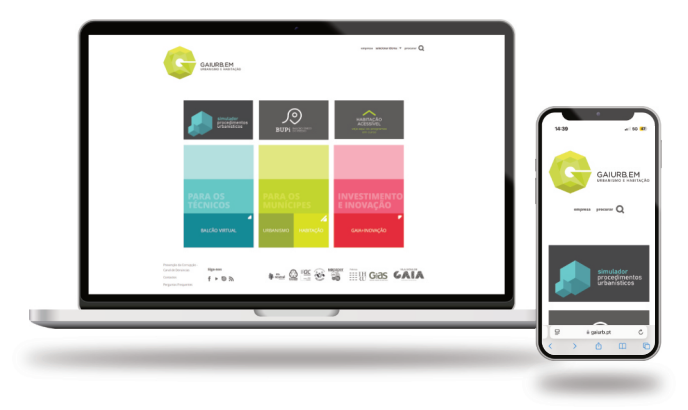

## Registo e adesão 🖙 Serviços on-line

Se ainda não fez a adesão aos nossos serviços on-line, será necessário iniciar o processo de registo utilizando o respetivo **Formulário de Adesão**, tendo duas opções:

## $\bigcirc$

## $\bigotimes$

#### Tenho assinatura digital

Preencha o formulário e, após assinar digitalmente o documento, envie-o para o e-mail: **nopaper@gaiurb.pt** 

#### Não tenho assinatura digital

O formulário deve ser preenchido e entregue presencialmente no balcão de atendimento:

#### Largo Aljubarrota, nº 13 segunda a sexta das 09h00 às 16h30

#### Edifício Praca

segunda a sexta das 08h30 às 16h00 sábado das 09h00 às 13h00

A adesão aos nosso serviços on-line proporciona acesso à plataforma para submissão de pedidos, acompanhamento em tempo real, consulta de notificações e informações técnicas.

# 1. "Construtor" Instrução do procedimento

Utilize a ferramenta **Construtor** para compor todos os documentos instrutórios aplicáveis ao procedimento que deseja submeter.

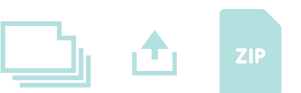

### 2. Submissão do pedido Entrega e consulta

Escolha a opção **Entrega e Consulta**, preencha os campos do formulário e anexe o ficheiro ZIP gerado previamente pela ferramenta **Construtor**.

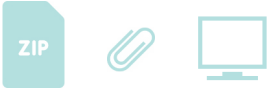

### 3. Pagamento de taxas Prazo 48 horas

No momento da submissão do pedido na plataforma, será disponibilizada uma **referência MB em tempo real**, caso o seu pedido está sujeito ao **pagamento de taxas**. Realize o pagamento imediato das taxas devidas, para garantir a continuidade e o processamento rápido do seu pedido.

Atenção: Caso o pagamento não seja realizado até 48 horas, o pedido será automaticamente cancelado.

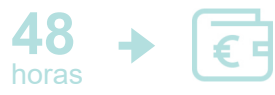